## AD-SOYAD BILGISI DEĞIŞEN PERSONELİN DYS BILGISININ GÜNCELLENMESİ

- 1. DYS ye giriş yaparak DYS Yönetici rolüne geçiş yapınız.
- 2. DYS Yönetici Ekranları menüsünden Personel Ekleme\Güncelleme\Sorgulama menüsüne tıklayınız.
- 3. TC Kimlik No alanına personel TC Kimlik Numarasını giriniz.
- 4. Sorgula butonuna tıklayınız.

| 💗 Personel Bilgileri Ekleme/Güncelleme/Sorgulama |                    |                  |             |                             |  |  |  |  |  |  |  |
|--------------------------------------------------|--------------------|------------------|-------------|-----------------------------|--|--|--|--|--|--|--|
| [Personel Bilgileri ]                            |                    |                  |             |                             |  |  |  |  |  |  |  |
| *TC Kimlik No                                    | <b>66</b>          | MEBBIS 3         |             |                             |  |  |  |  |  |  |  |
| Ad                                               |                    | Soyad            |             |                             |  |  |  |  |  |  |  |
| Önceki Soyad                                     |                    | Cinsiyet         | Erkek 🗸     |                             |  |  |  |  |  |  |  |
| Ünvan                                            |                    | Kullanıcı Adı    |             |                             |  |  |  |  |  |  |  |
| Sicil No                                         |                    | E-posta          |             | 4                           |  |  |  |  |  |  |  |
|                                                  |                    |                  |             | Sorgula Ekle Temizle        |  |  |  |  |  |  |  |
| Ad Soyad                                         | I KimlikNo SicilNo | Cinsiyet Ö.Soyad | Görev Ünvan | Birim E-posta Kullanıcı Adı |  |  |  |  |  |  |  |
|                                                  |                    |                  |             |                             |  |  |  |  |  |  |  |
| Iablodan Kaldır                                  | Tabloyu Temizle    |                  |             | Kaydet Kapat                |  |  |  |  |  |  |  |

- 5. **MEBBİS** butonuna tıklayınız.
- 6. **Güncelle** butonuna tıklayınız.
- 7. Kaydet butonuna tıkayınız. İşlem tamamlanmıştır.

| Personel Bilgileri Ekleme/Güncelleme/Sorgulama |                       |           |          |         |        |       |          |                  |               |  |  |  |
|------------------------------------------------|-----------------------|-----------|----------|---------|--------|-------|----------|------------------|---------------|--|--|--|
| [Personel Bilgileri]                           |                       |           |          |         |        |       |          |                  |               |  |  |  |
| *TC Kimlik No                                  |                       | 66 MEBBIS | 5        |         |        |       |          |                  |               |  |  |  |
| Ad                                             | İLKNUR                |           | Soyad    |         | SALMAN |       |          |                  |               |  |  |  |
| Önceki Soyad                                   |                       |           | Cinsiyet |         | Kadın  |       | *        |                  |               |  |  |  |
| Ünvan                                          |                       |           | Kullanı  | cı Adı  |        | 66    |          |                  |               |  |  |  |
| Sicil No                                       |                       | 66        | E-posta  | 1       |        |       | <u>i</u> | 6                |               |  |  |  |
|                                                |                       |           |          |         |        |       |          | Sorgula Güncelle | Temizle       |  |  |  |
| Ad Sov                                         | ad KimlikNo           | SicilNo   | Cinsivet | Ö.Soyad | Görev  | Ünvan | Birim    | E-posta          | Kulla         |  |  |  |
| 1 ILKNUR SALM                                  | AN 66                 | 66        | Kadın    |         |        |       |          |                  |               |  |  |  |
|                                                |                       |           |          |         |        |       |          |                  |               |  |  |  |
| <                                              |                       |           |          | ш       |        |       |          |                  | >             |  |  |  |
| ablodan Kaldı                                  | T <u>a</u> bloyu Temi | zle       |          |         |        |       |          | 7 Kaydet         | <u>K</u> apat |  |  |  |

İbrahim DEMİRCAN Aksaray MEBBİS